# **Instruction Sheet**

# **IS-19914**

# Volvo 9700 ELD Interface Kit for OBD Vehicles

First Release

06-27-2019

# APPLICATION

| Model                                  | VIN                                                                              |
|----------------------------------------|----------------------------------------------------------------------------------|
| Volvo 9700<br>Model Year : 2014 and up | From 3CET2S222 <b>E</b> 5 <u>162000</u> up to 3CET2V923 <u>J</u> 5 <u>191913</u> |

# MATERIAL

Order Kit # 7775126 which includes the following parts:

| Part No. | Description               | Qty |
|----------|---------------------------|-----|
| 23446648 | ELD Harness OBD           | 1   |
| 20890176 | Control Unit FMS Gateway  | 1   |
| 390038   | ELD Decal                 | 1   |
| 23338070 | OBD Decal (Volvo)         | 1   |
| 952641   | Adel Clamp Rub #35        | 1   |
| 952634   | Adel Clamp Rub #24        | 1   |
| 500124   | Screw SS #8X1/2           | 4   |
| 504637   | Cable tie Nylon STD Black | 15  |
| FI-19914 | Instruction Sheet (FR)    | 1   |
| IS-19914 | Instruction Sheet (EN)    | 1   |

Equipment required:

| Description                                                                    | Qty |
|--------------------------------------------------------------------------------|-----|
| Laptop with PTT (Premium TechTool, latest version installed) & related cables. | 1   |

# NOTE

Material can be obtained through regular channels.

# PROCEDURE

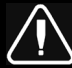

# DANGER

Park vehicle safely, apply parking brake, stop engine. Prior to working on the vehicle, set the ignition switch to the OFF position. Wait 20 seconds and set the main switch and the battery switch to the OFF position. Disconnect negative terminals from the batteries.

Lock out & Tag out (LOTO) must be performed during set-up, maintenance or repair activities. Refer to your local procedure for detailed information regarding the control of hazardous energy.

# PART 1: FMS GATEWAY MODULE INSTALLATION

1. Open the electrical compartment located behind the driver's seat.

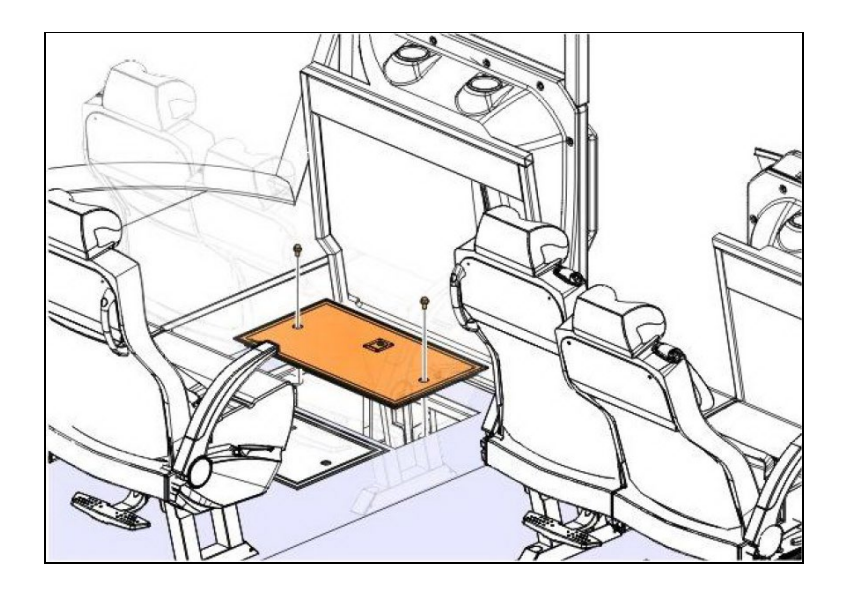

2. Remove both drivers' lateral utility compartment doors.

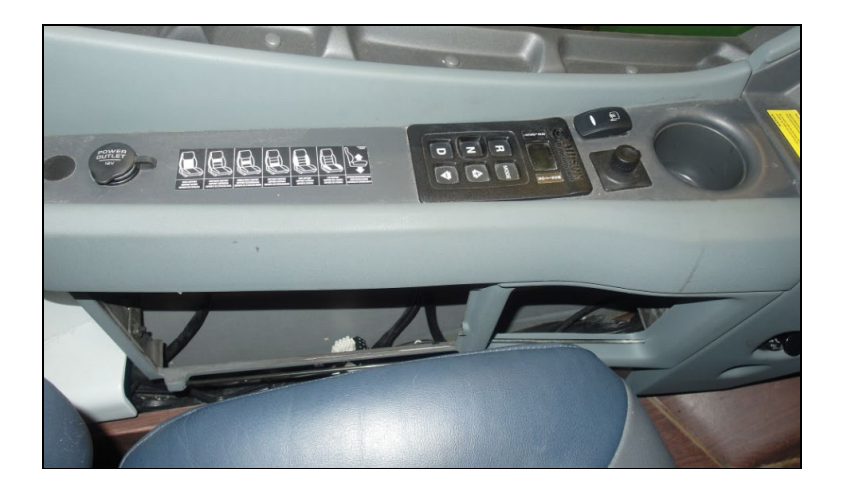

- 3. Remove the vehicle OBD connector from the underside of the dashboard (drivers' side).
  - Unclip the black plastic cap securing the connector to the bracket (do not discard the plastic cap).
  - Remove the connector from the bracket.

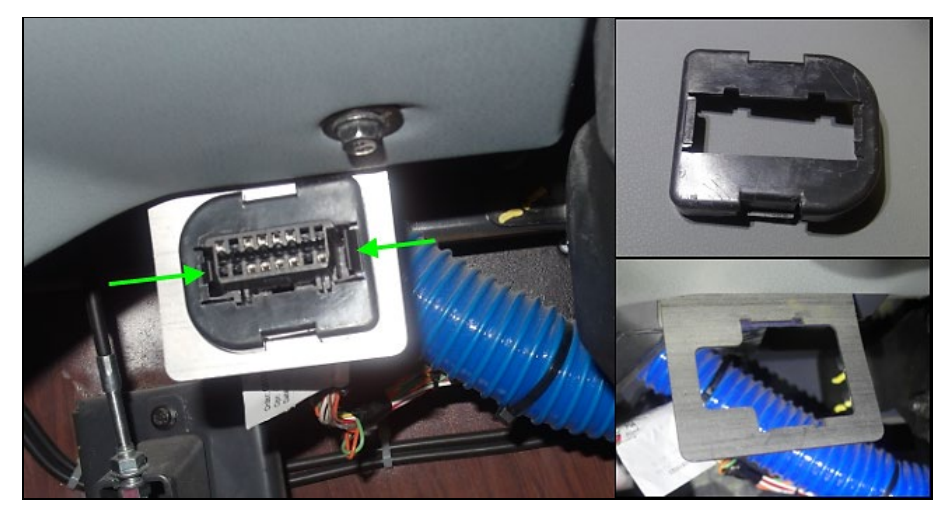

4. Route the ELD interface harness **23446648** from the electrical compartment up to the driver's area (OBD connector area).

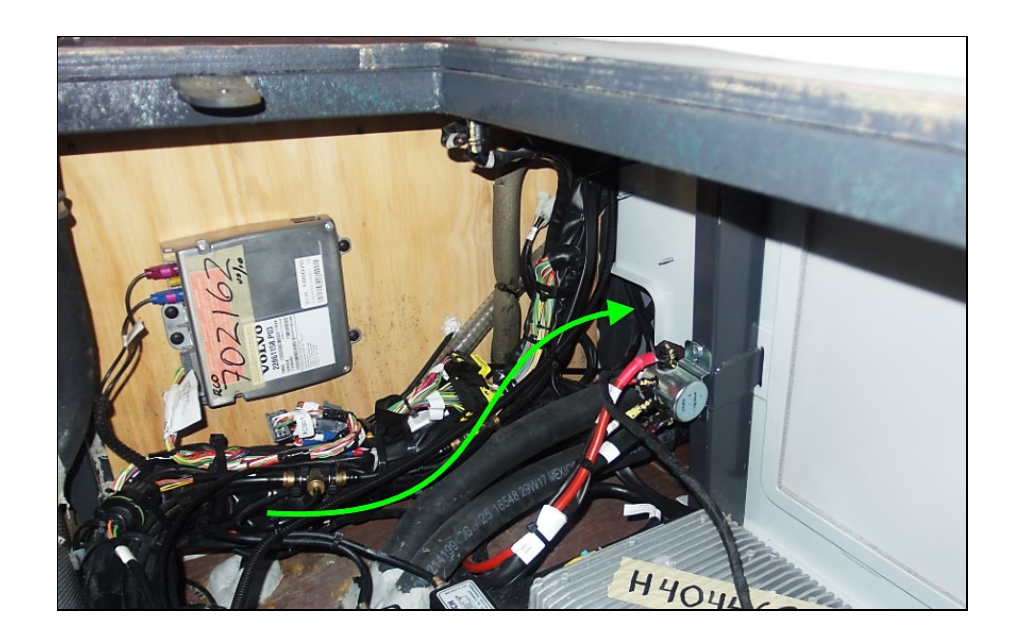

- From the electrical compartment, route the OBD side of the harness (with red connector) inside the lateral utility compartment.

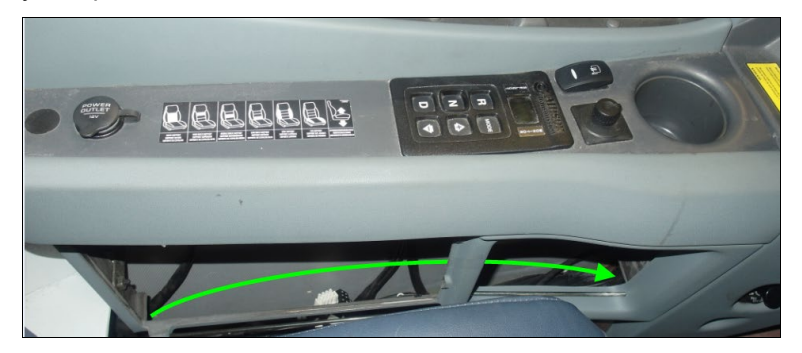

- Pass the harness from the lateral compartment to the driver's foot area (OBD connector area).

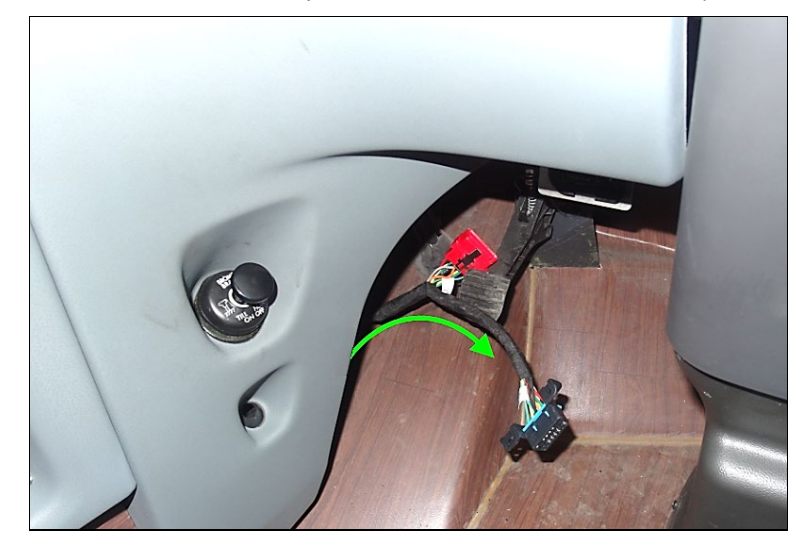

5. Connect the vehicle OBD connector (previously removed from the bracket) to the ELD harness red connector.

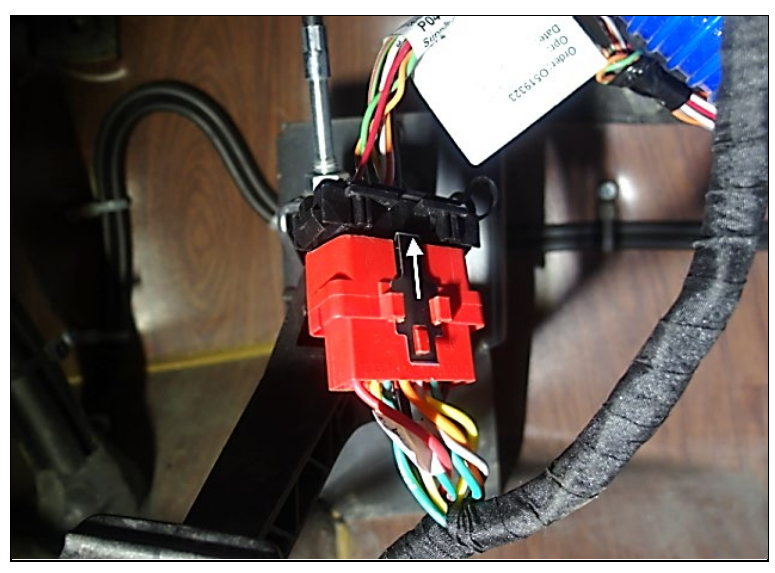

- 6. Secure the ELD harness OBD connector (black) to the bracket.
  - Insert the connector in the bracket opening and secure (clip in place) using the black plastic cap.

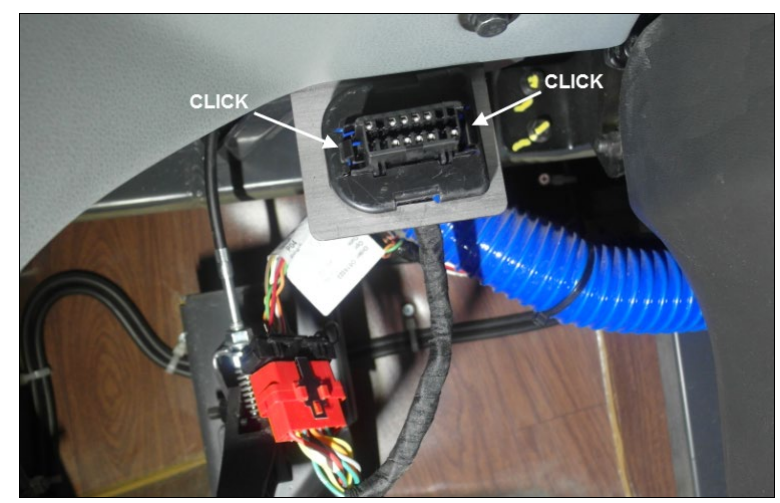

7. Inside the electrical compartment, secure the ELD FMS gateway module **20890176** to the compartment wall inside the dotted area shown.

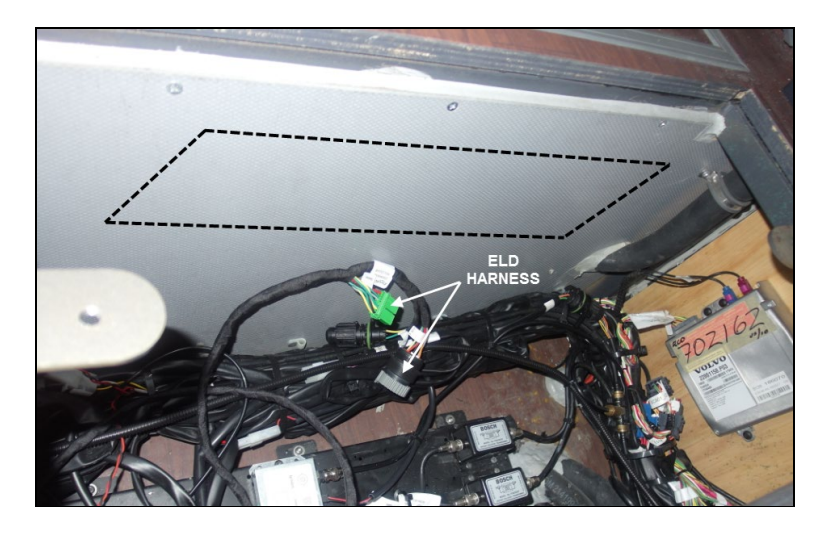

- Make a support bracket for the module using the supplied #35 Adel clamp **952641** as shown.

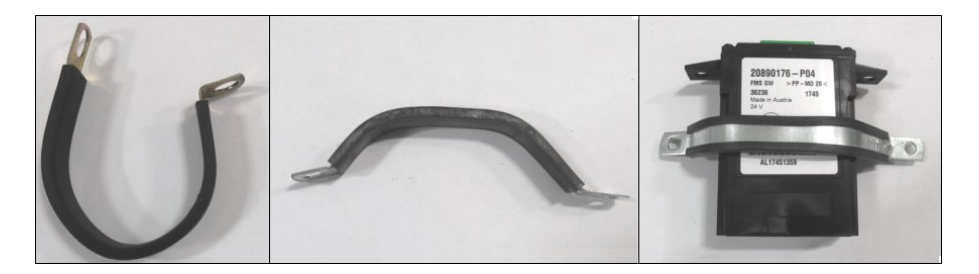

- Secure the module to the compartment wall using the supplied **500124** screws (module connector facing down). Connect the ELD harness *green* connector to the gateway module.

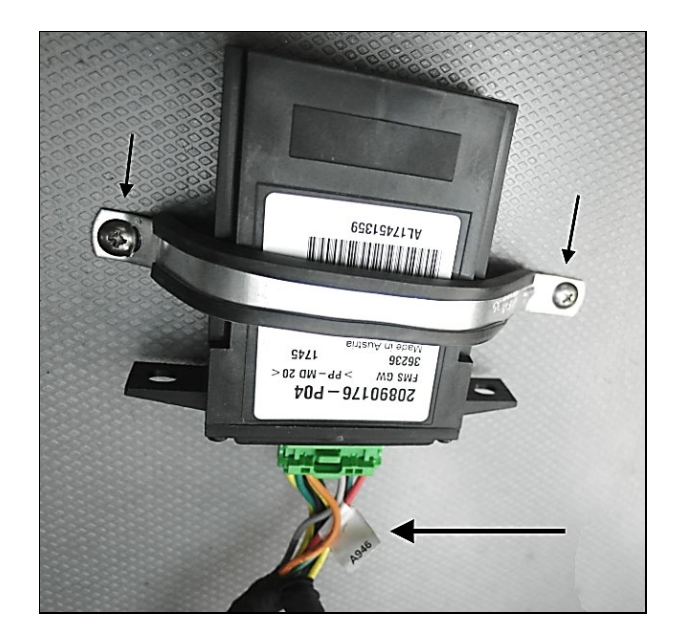

- 8. (Optional step) If using a Volvo branded ELD device (part # 7770385 or 7770388). Secure the ELD device next to the gateway module using the supplied #24 Adel clamp **952634** (connector facing down).
  - Make a support bracket for the module using the Adel clamp and secure to the electrical compartment wall next to the FMS Gateway module.
  - Connect the module to the ELD harness round 9 PIN connector (remove gray protective cap) using the adaptor cable supplied with the ELD module.

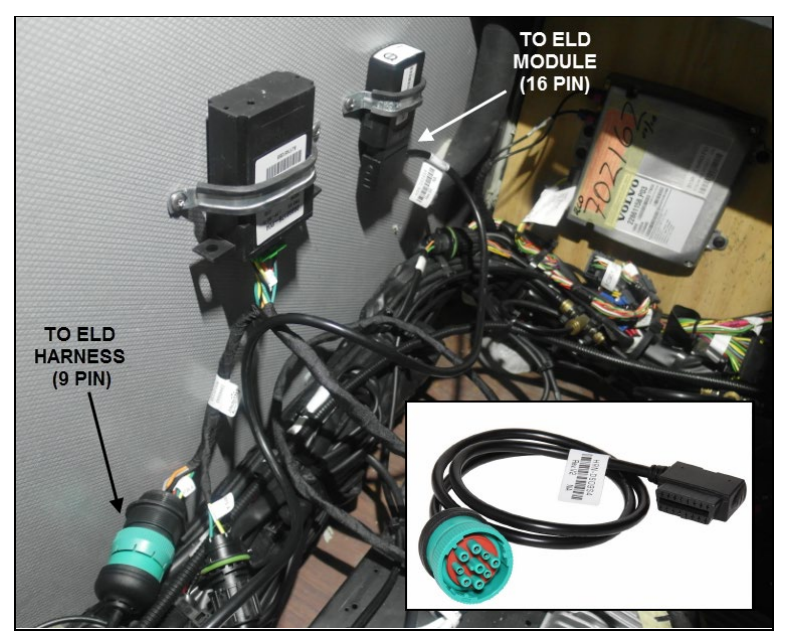

# NOTE Do not discard the gray protective cap. Secure the cap to the cable using a small cable tie.

9. Secure the ELD harness inside the electrical compartment, at the bottom of the lateral utility compartment and under the dash using cable ties.

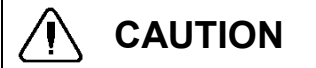

Make sure the harness is not interfering with the controls or the driver's movements under the dash area.

- 10. Install ELD and OBD warning decals.
  - Install the OBD decal **23338070** on the lower part of the dashboard (above the OBD connector). When using a Volvo ELD device, also install the ELD decal **390038** over the ELD device in the electrical compartment.

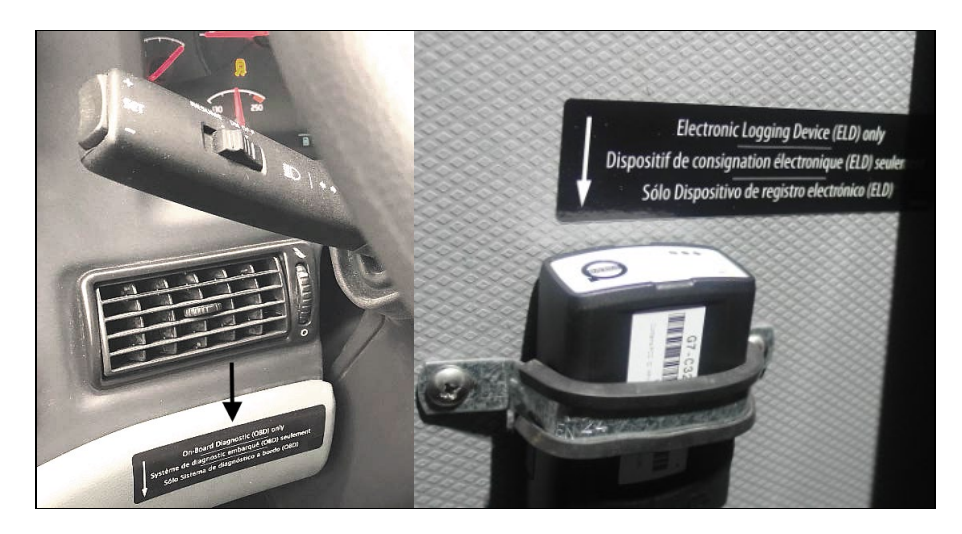

11. Reinstall the electrical compartment cover and lateral compartment doors.

# PART 2: FMS GATEWAY MODULE PROGRAMMING

1. Connect to PTT (Premium Tech Tool) and confirm in the product tab that the FMS gateway (MID 179) is present in the Product Data but not in the Central Data.

| ch Tool Links Help C                                                                         | ontrol Unit Data Mismatch                                                                                                    |                                                                                                |                                    |          |               |             | Sa Jean R                        |
|----------------------------------------------------------------------------------------------|----------------------------------------------------------------------------------------------------|------------------------------------------------------------------------------------------------|------------------------------------|----------|---------------|-------------|----------------------------------|
| roduct Product History Diagnose Tes<br>elected Product (BR13 718025)                         | Centrol Unit Data Mismatch<br>The product data and central systems<br>- There are control units in the produ-<br>Due to the mismatch, some operation<br>Select an item in the table to view det | data do not match.<br>It that are not registe<br>s may not be availat<br>alls about the contro | iried in central<br>ke.<br>I unit. | systems. |               | ×           | 🐺 Finish Wor                     |
| roduct Details                                                                               |                                                                                                    |                                                                                                |                                    | Readout  | Dime: 16/11/2 | 017 3:13 PM |                                  |
| Danais ID                                                                                    | Control Unit                                                                                                    | Product Data                                                                                   | Central Data                       | Hardware | Sub hardware  | e Software  | Validated                        |
| R12710025                                                                                    | Telematics Gate/Way (TG/W)                                                                                                    | 0                                                                                              | 0                                  | •        |               | •           | 16/11/2017 3:13 PM               |
| Aodet                                                                                        | Aftertreatment Control Module (ACM)                                                                                                    | •                                                                                              | •                                  | ۲        | •             | •           | 16/11/2017 3.13 PM               |
| 1R12                                                                                         | Engine Control Module (EMS)                                                                                                    | 9                                                                                              | 0                                  | ٢        |               | 0           | 16/11/2017 3 13 PM               |
| mission Level:                                                                               | FMS Gateway (MID 179)                                                                                                    | •                                                                                              | •                                  |          |               |             |                                  |
| JS14 = OBD2016                                                                               | Radio (MIO 206)                                                                                                    | •                                                                                              | •                                  | •        |               | 0           |                                  |
| Jectrical System:                                                                            | Information display (MID 140)                                                                                                    | •                                                                                              | •                                  | •        | •             | •           |                                  |
| Autiplexed version 3                                                                         | Vehicle ECU (MID 144)                                                                                                    | •                                                                                              | •                                  | •        | •             | •           |                                  |
| onnectivity                                                                                  |                                                                                                    |                                                                                                |                                    |          |               |             | Readout Time: 16/11/2017 3 12 Pt |
| Ratus Description                                                                            |                                                                                                    |                                                                                                |                                    |          |               |             |                                  |
| VOCOM/98890025/98840133 (USB) is connected                                                   | Defails (Telematics GateWay (TGW))                                                                                                    |                                                                                                |                                    |          |               |             |                                  |
| <ul> <li>The selected product PREVH 713472 is connect<br/>Product Data Retrieved.</li> </ul> | Filendware 🥝                                                                                                    |                                                                                                |                                    |          |               |             |                                  |
| Central Data Retrieved:                                                                      | 5oftware 🙄                                                                                                    |                                                                                                |                                    |          |               |             |                                  |
|                                                                                              |                                                                                                    |                                                                                                | ۵                                  |          |               | Close       |                                  |

2. In Premium TechTool, select PROGRAM tab. In PROGRAM tab, select operation <u>1700-22-03-06</u> <u>Accessory Kit</u> then clicks START.

| Tech Tool                                                                  |                                                                                                    |
|----------------------------------------------------------------------------|----------------------------------------------------------------------------------------------------|
| Tech Tool Links Help                                                       | 😼 Jean Rut                                                                                                    |
| Product Product History Diagnose Test Calibrate Program Impact             |                                                                                                    |
| Program                                                                    | 1700-22-03-06 Accessory Kit                                                                                             |
| Select an operation and click Start                                        | To run the operation in simulation mode select Run as simulated                                                         |
| 1700-08-03-39 Program Electronic Control Unit                              | Run as simulated                                                                                                    |
| 1700-22-03-03 Parameter, programming<br>1700-22-03-03 System Date and Time | Description                                                                                                    |
| 1700-22-03-06 Accessory Kit                                                | The operation will program Electronic Control Units in the product according to what is exercised in the Accessory kit  |
| 1700-22-03-11 Campaign                                                     | The operation will program electronic control offics in the product according to what is specified in the Accessory sit |
| 1700-22-03-12 Replace Hardware                                             |                                                                                                    |
| 1700-22-03-13 Program with Stored Software                                 | Note: It may be necessary to perform calibrations after an Electronic Control Unit has been programmed                  |
| 1700-08-03-40 Handle Component                                             |                                                                                                    |
| 1700-22-03-14 Synchronize electronic control unit data                     |                                                                                                    |
| 3810-22-03-10 Change Language                                              |                                                                                                    |
| 3837-22-03-01 Odometer programming                                         |                                                                                                    |
|                                                                            |                                                                                                    |
|                                                                            | Start>                                                                                                    |

3. Enter Accessory kit number **85153392** Click on PROGRAM button below and then follow the instructions. The programming process will start.

| ch Tool                                                                    |                                                                                                    |
|----------------------------------------------------------------------------|----------------------------------------------------------------------------------------------------|
| ach Tool Links Help                                                        | 🖏 Jean Rur                                                                                                    |
| roduct Product History Diagnose Test Calibrate Program Impact              |                                                                                                    |
| Programming Steps<br>Retrieving software part numbers                      | 1700-22-03-06 Accessory Kit<br>Enter an accessory kit number and click Program to apply the kit<br>Kit number:<br>Enter an accessory kit number<br>Enter an accessory kit number |
| Reading out transferable parameters from affected Electronic Control Units |                                                                                                    |
| Downloading software from central systems                                  |                                                                                                    |
| Programming Electronic Control Units                                       |                                                                                                    |
| Programming completed                                                      |                                                                                                    |
|                                                                            | /                                                                                                    |
|                                                                            | Program > Cancel                                                                                                    |
| sels ID: PREVH 713472 - VIN: 2PCH348HC713472 - Work Order: Inst            | Canor                                                                                                    |

### 4. If the following message pops-up click YES.

| Tech Tool                                               | a manage street                                                         |                                                                               |                   |
|---------------------------------------------------------|-------------------------------------------------------------------------|-------------------------------------------------------------------------------|-------------------|
| Tech Tool Links Help                                    |                                                                         |                                                                               | 📑 Jean Ruel       |
| Product Product History Diagnose Test                   | Calibrate Program Impact                                                |                                                                               |                   |
|                                                         |                                                                         | 1700-22-03-06 Accessory Kit                                                   |                   |
| Programming Steps                                       |                                                                         | The following Electronic Control Units will be programmed                     |                   |
| Retrieving software part numbers                        |                                                                         | FMS Gateway (MID179)                                                          |                   |
| Reading out transferable parameters from affected Ele   | ctronic Control Units                                                   |                                                                               |                   |
| Downloading software from central systems               | Warning                                                                 |                                                                               |                   |
| Testing programming speed                               | Unable to read parameter<br>The features programmed to this p<br>state. | s<br>roduct could not be retrieved. The product will be reset to its original |                   |
| Programming Electronic Control Units                    | Do you want to continue?                                                |                                                                               |                   |
| Programming completed                                   |                                                                         | Yes No                                                                        |                   |
|                                                         |                                                                         |                                                                               |                   |
|                                                         |                                                                         |                                                                               |                   |
|                                                         |                                                                         |                                                                               | Continue > Cancel |
| Chassis ID: PREVH 713472 V/IN: 2PCH33499HC713472 Work ( | Order: test                                                             |                                                                               | Reduct 🐼 Online   |

- 5. When prompted, proceed with the following actions:
  - Turn the ignition key to the OFF position.
  - Wait 10 seconds.
  - Turn the ignition key to the ON position.

| NOTE                                                                                                    |                                                                                                    |  |
|----------------------------------------------------------------------------------------------------|----------------------------------------------------------------------------------------------------|--|
| Second programming step "Reading out transfer Units" will show as incomplete with this symbol $\triangle$ ;                                                                                                    | rable parameters from affected Electronic Control<br>This is normal with a new module installation. |  |
| 🕙 Tech Tool                                                                                                    |                                                                                                    |  |
| Tech Tool Links Help                                                                                                    | 🛃 Jean Ruel                                                                                         |  |
| Product Product History Diagnose Test Calibrate Program Impact                                                                                                    |                                                                                                    |  |
|                                                                                                    | 1700-22-03-06 Accessory Kit                                                                         |  |
| NOTE Second programming step "Reading out transferable parameters from affected Electronic Control Units" will show as incomplete with this symbol ①; This is normal with a new module installation.  Tech Tool Tech Tool Tech Too |                                                                                                    |  |
|                                                                                                    | The following Electronic Control Onlis will be programmed                                           |  |
| <ul> <li>Retrieving soltware part numbers</li> </ul>                                                                                                    | FMS Gateway (MID179)                                                                                |  |
|                                                                                                    |                                                                                                    |  |

|                                                                                                    |                         | 1 |
|----------------------------------------------------------------------------------------------------|-------------------------|---|
| A Reading out transferable parameters from affected E                                                                                    | lectronic Control Units |   |
| Cownloading software from central systems                                                                                                |                         |   |
| Testing programming speed                                                                                                    |                         |   |
| Programming Electronic Control Units<br>Turn the ignition key to OFF position<br>Wait 10 seconds<br>Turn the ignition key to ON position | €                       |   |
| Programming completed                                                                                                    |                         |   |

6. Wait for the program to upload; this can take a few minutes.

*IMPORTANT - If an error message regarding <u>code 118 "Failed to read fault codes"</u> shows up, click <u>NO</u>. This will not affect the programming although programming will mark as failed.* 

| Product Product History Diagnose Test Calibrate Program                      | Impact                                                    |
|------------------------------------------------------------------------------|-----------------------------------------------------------|
|                                                                              | 1700-22-03-06 Accessory Kit                               |
| Programming Steps                                                            | The following Electronic Control Units will be programmed |
| ✓ Retrieving software part numbers                                           | FMS Gateway (MID179)                                      |
| A Reading out transferable parameters from affected Electronic Control Units |                                                           |
| Covering software from central systems                                       |                                                           |
| Testing programming speed                                                    | E E                                                       |
| ຈີ່ເຈົ້ອກະ<br>Programming Electronic Control Units                           |                                                           |
| 60%                                                                          |                                                           |
| Turn the ignition key to OFF position                                        |                                                           |
| Wait 10 seconds                                                              |                                                           |
| V Turn the ignition key to ON position                                       |                                                           |

7. Once completed, make sure the FMS gateway is now visible in the Central Data and all other related sections as shown below.

| ech Tool  |                                         | _                 |                                                              | the lot group in            | Strengt of the | _        |                |            |                       |             |
|-----------|-----------------------------------------|-------------------|--------------------------------------------------------------|-----------------------------|----------------|----------|----------------|------------|-----------------------|-------------|
| lech Tool | ol Links Help                           | Control Unit I    | nformation                                                   |                             |                |          |                | <b>E</b>   |                       | 🏹 🛛 Jean Ri |
| Product   | t Product History Diagnose              | res 🔬 Cor<br>Sele | trol Unit Information<br>act an item in the table to view of | letails about the contro    | ol unit.       |          |                | ×          |                       |             |
|           |                                         |                   |                                                              |                             |                | Readout  | Time: 16/11/20 | 17 3:29 PM |                       |             |
| Sa Ret    | tresh   @ Settings   🔍 Manual Selectio  | Control L         | Init                                                         | Product Data                | Central Data   | Hardware | Sub hardware   | Software   |                       | Finish Work |
| roduct    | Details                                 | Telematic         | s GateWay (TGW)                                              | <b>e</b>                    | <b>S</b>       | 0        | <b>e</b>       | <b>S</b>   |                       |             |
| hassir    | s ID:                                   | Aftertreat        | ment Control Module (ACM)                                    | 0                           | 0              | 0        | 0              | 0          | Validate              | d           |
| REVH      | 713472                                  | Engine C          | ontrol Module (EMS)                                          | 0                           | <b>S</b>       | 0        | <b>e</b>       | 0          | 16/11/20              | 17 3:29 PM  |
| odel:     |                                         | Radio (MI         | D 206)                                                       | 0                           | 0              | 0        | 0              | 0          | 16/11/20              | 17 3:29 PM  |
| REVH      | l i i i i i i i i i i i i i i i i i i i | Informatio        | n display (MID 140)                                          | 0                           | 0              | 0        | 0              | 0          | 16/11/20              | 17 3:29 PM  |
| missic    | on Level:                               | Vehicle F         | CU (MID 144)                                                 | <b>Ø</b>                    | <b></b>        | 0        | 0              | 0          |                       |             |
| S14 + I   | OBD2016                                 | FMS Gate          | way (MID 179)                                                | <b>e</b>                    | 0              | 0        | 0              | 0          |                       |             |
| lectric   | cal System:                             |                   |                                                              | -                           |                | -        |                |            |                       |             |
| ultiples  | wed version 5                           |                   |                                                              |                             |                |          |                |            |                       |             |
| nnecti    | tivity                                  |                   |                                                              |                             |                |          |                |            | Readout Time: 16/11/2 | 017 3:29 P  |
| tatus     | Description                             | Details (F)       | AS Gateway (MID 179))                                        |                             |                |          |                |            |                       |             |
| <b>v</b>  | VOCOM/88890020/88840133 (USB) is conn   | ecte              | FMS Gateway (MID 179)                                        | 20890176                    | 0890176        | 07101278 | 07101278       |            |                       |             |
| 0         | Product Data Retrieved:                 | eco               |                                                              |                             |                |          |                |            |                       |             |
| 0         | Central Data Retrieved:                 | ✓ Softw           | are 🥝                                                        |                             |                |          |                |            |                       |             |
|           |                                         |                   | MSW FMS Gateway                                              | Part Number<br>Product Data | Central Data   |          |                | -          |                       |             |
|           |                                         |                   | DS1 FMS Gateway                                              | 23155914                    | 3155914        |          |                |            |                       |             |
|           |                                         |                   | DS2 FMS Gateway                                              | 23155915                    | 3155915        |          |                | -2         |                       |             |
|           |                                         |                   |                                                              |                             |                |          |                | 1          |                       |             |
|           |                                         |                   |                                                              |                             |                |          |                | Close      |                       |             |
|           |                                         |                   |                                                              |                             |                |          |                | 0.030      |                       |             |
| sis ID:   | PREVH 713472 VIN: 2PCH33499HC713472     | Work Order: test  |                                                              |                             |                |          |                |            | Prod                  | uct 🥑 On    |

8. Refresh and delete codes.

# PARTS / WASTE DISPOSAL

Discard waste according to applicable environmental regulations (Municipal/State[Prov.]/ Federal)